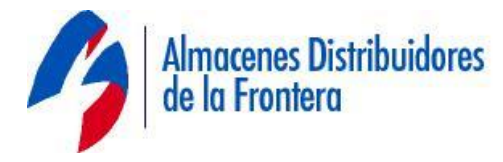

## MEMORANDUM

## PARA: Gerente y Subgerente de Tienda DE: Miguel Quijano

## ASUNTO: Recepción pagos Femap FECHA: 18 de Agosto de 2014

Les informo que se ha liberado oficialmente el modulo para recepción de pago de créditos de Femap. Acudirán empleados de Femap portando un código de barras a cuatro dígitos con el cual se realizara el siguiente procedimiento.

- 1.- Abrir el modulo de servicios en la pantalla del registro
- 2.- Seleccionar el renglón de Femap y dar click en aceptar

3.- En la máquina registradora abrirá otra pantalla para escanear el recibo o teclear los 4 dígitos del código de barras que porta el empleado de Femap. Si se escanea el código de barras y los cuatro dígitos aparecen en la pantalla en el campo de referencia, automáticamente el cursor se posicionará en el campo de monto, de ser así entonces pasar al punto 4. Si al escanear aparece un asterisco y después los cuatro dígitos en el campo de referencia, entonces tendremos que teclear los cuatro dígitos y dar un ENTER con el teclado. Con esto nos dará por aceptado el numero de referencia y nos mandará el cursor a la leyenda de monto. Esto último sucede principalmente en los superette.

- 4.- Teclear un monto que desea el empleado abonar a su crédito.
- 5.- Confirmar el monto a abonar
- 6.- Dar click en aceptar y se terminara la transacción.
- 7.- En el cierre se ingresara este monto como servicios.

NOTA: Por favor comunicar esto a sus colaboradores de tienda y por ningún motivo remitir a estos usuarios a nuestros competidores.

En caso de cualquier duda, comentario o sugerencia, su supervisor podrá orientarle.

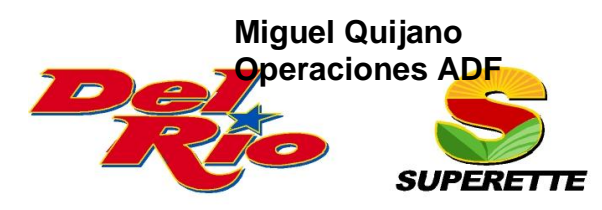

Av. Henry Dunant 5155 • Cd. Juárez, Chih. • C.P. 32310

Tel. (656) 686-2260 • Fax (656) 686-2202

**Oficinas Centrales y CEDIS** 

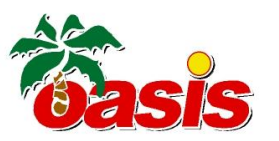

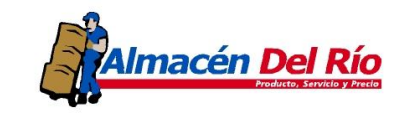

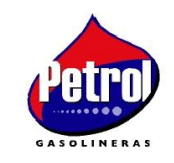

Almacenes Distribuidores de la Frontera S.A. de C.V.

Oficinas Administrativas Av. Plutarco E. Calles 744, Nte. • Cd. Juárez, Chih. • C.P. 32310 Tel. (656) 686-2200 • Fax (656) 686-2201 USA 3912 Frutas Ave. • El Paso, Texas • 79905 Tel. (915) 544-6367 • Fax (915) 544-0109